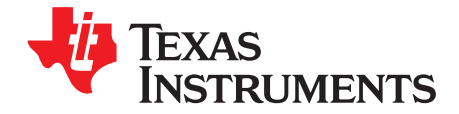

User's Guide SLAU299-November 2009

# SC70 DAC EVM

This document describes the setup and operation of the SC70 DAC Evaluation Module (EVM). It also discusses the DAC eXerciser Program, a software tool used with the SC70 DAC EVM. Included are the EVM schematic, bill of materials, and board layout.

|   |           | Contents                                                  |   |
|---|-----------|-----------------------------------------------------------|---|
| 1 | EVM C     | Dverview                                                  | 1 |
|   | 1.1       | Features                                                  | 2 |
|   | 1.2       | Introduction                                              | 2 |
| 2 | Analog    | Interface                                                 | 2 |
| 3 | Digital   | Interface                                                 | 3 |
| 4 | Power     | Supplies                                                  | 3 |
|   | 4.1       | DAC Power                                                 | 3 |
|   | 4.2       | Stand-Alone Operation                                     | 4 |
| 5 | EVM C     | Dperation                                                 | 4 |
|   | 5.1       | Analog Output                                             | 4 |
|   | 5.2       | Digital Control                                           | 4 |
|   | 5.3       | SYNC                                                      | 4 |
|   | 5.4       | Default Jumper Locations                                  | 4 |
| 6 | Using t   | the SC70 DAC EVM With DXP                                 | 4 |
|   | 6.1       | Hardware                                                  | 5 |
|   | 6.2       | MMB0 Power Supplies                                       | 6 |
|   | 6.3       | Software – Running DXP                                    | 6 |
|   | 6.4       | DAC Output Update Options                                 | 8 |
| 7 | Bill of I | Materials and EVM Schematic                               | 9 |
|   | 7.1       | Bill of Materials                                         | 9 |
|   | 7.2       | EVM Schematic                                             | 9 |
| 8 | Relate    | d Documentation from Texas Instruments 1                  | 0 |
|   |           | List of Figures                                           |   |
| 1 | MMB0      | With SC70 DACEVM Installed (NEEDS REPLACING)              | 6 |
| 2 | Loadin    | g a SC70 DAC EVM Configuration                            | 7 |
| 3 | SC70 I    | DAC EVM – Frequency/Amplitude and Update Rate Adjustments | 8 |
| 4 | DAC C     | Dutput Update Options                                     | 8 |
|   |           | List of Tables                                            |   |

| 1 | Analog Interface            | 2 |
|---|-----------------------------|---|
| 2 | Digital Control             | 3 |
| 3 | J3 Power Input              | 3 |
| 4 | EVM Default Jumper Settings | 4 |
| 5 | Output Update Features      | 9 |

#### 1 **EVM Overview**

TEXAS INSTRUMENTS

### 1.1 Features

- Full-featured evaluation board for a variety of single-channel, 6-pin SC70 DAC, 6- to 14-bit, serial input, digital-to-analog converters
- Onboard reference and buffer circuits
- High-speed serial interface
- Modular design for use with a variety of DSP and SC70 DAC controller interface boards

# 1.2 Introduction

The SC70 DAC Evaluation Module is an evaluation board containing all the necessary components to evaluate the 6-pin, SC70 series of high-performance, digital-to-analog converters from Texas Instruments. The EVM is designed so that a single printed-circuit board (PCB) supports the entire family of high-speed, 12- and 16-bit serial DACs.

The modular EVM form factor allows for direct evaluation of the DAC's performance and operating characteristics. This EVM is compatible with the 5-6K Interface Board (SLAU104) from Texas Instruments as well as the HPA-MCU Interface Board (SLAU106). As part of a SC70 DACEVM-PDK kit, this EVM is supported on the DXP Platform using the modular motherboard MMB0.

# 2 Analog Interface

For maximum flexibility, the SC70 DAC evaluation module (EVM) is designed for easy interfacing to multiple analog sources. Samtec part numbers SSW-110-22-F-D-VS-K and TSM-110-01-T-DV-P provide a convenient 10-pin, dual-row, header/socket combination at J2 (Table 1). This header/socket provides access to the analog input pins of the ADC. Consult Samtec at <a href="http://www.samtec.com">www.samtec.com</a>, or call 1-800-SAMTEC-9 for a variety of mating connector options.

### Features:

- Full-featured evaluation board for a variety of single-channel, 6-pin SC70 DAC, 6- to 14-bit, serial input, digital-to-analog converters
- Onboard reference and buffer circuits
- High-speed serial interface
- Modular design for use with a variety of DSP and SC70 DAC controller interface boards

| Pin Number       | Signal      | Description                                                      |
|------------------|-------------|------------------------------------------------------------------|
| J2.2             | DAC OUT_A12 | Single DAC out option via JP3                                    |
| J2.4             | Unused      |                                                                  |
| J2.6             | Unused      |                                                                  |
| J2.8             | DAC OUT_A2  | Single DAC out option via JP3                                    |
| J2.10            | Unused      |                                                                  |
| J2.12            | Unused      |                                                                  |
| J2.14            | Unused      |                                                                  |
| J2.16            | Unused      |                                                                  |
| J2.18            | REF(-)      | Unused                                                           |
| J2.20            | REF(+)      | External reference source input (2.5 V nominal, 2.525 V maximum) |
| J2.15            | Unused      |                                                                  |
| J2.1–J2.19 (odd) | AGND        | Analog ground connections (except J2.15)                         |

### Table 1. Analog Interface

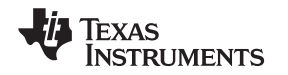

# 3 Digital Interface

The SC70 DAC EVM is designed for easy interfacing to multiple control platforms. Samtec part numbers SSW-110-22-F-D-VS-K and TSM-110-01-T-DV-P provide a convenient 10-pin, dual-row, header/socket combination at J1. This header/socket provides access to the digital control and serial data pins of the SC70 DAC EVM. Consult Samtec at <u>www.samtec.com</u> or 1-800-SAMTEC-9 for a variety of mating connector options.

| Pin Number | Signal  | Description                                                                                  |
|------------|---------|----------------------------------------------------------------------------------------------|
| J1.1       | CS      | Active-low input to SYNC enables data transfer – jumper configurable (see schematic) via JP1 |
| J1.3       | SCLK    | Serial clock                                                                                 |
| J1.5       | SCLK(R) | Serial clock return (for DSP host systems)                                                   |
| J1.7       | FS      | Frame synchronization for DSP host systems – default SYNC input through JP1 (see schematic)  |
| J1.9       | FS(R)   | Frame synchronization return (for DSP host systems)                                          |
| J1.11      | DX      | Serial data input                                                                            |
| J1.13      | DR      | Serial data return (for DSP host systems)                                                    |
| J1.4       |         |                                                                                              |
| J1.10      | GND     | System (EVM) ground                                                                          |
| J1.18      |         |                                                                                              |

# **Table 2. Digital Control**

# 4 **Power Supplies**

The SC70 DAC EVM board requires a single, +5-VDC power supply for proper operation. This 5-V supply powers the voltage reference (U2) and the external reference buffer (U3). When used in combination with one of the DAP interface boards, J3 provides connection to the common power bus described in document <u>SLAA185</u>. Table 3 shows the pinout of J3.

# Table 3. J3 Power Input

| Signal | Pin Nu | ımber | Signal |
|--------|--------|-------|--------|
| Unused | 1      | 2     | Unused |
| +5VA   | 3      | 4     | Unused |
| GND    | 5      | 6     | GND    |
| Unused | 7      | 8     | Unused |
| Unused | 9      | 10    | Unused |

When power is supplied to J3, JP2 allows for one of two different DC voltages to be applied to the DAC installed on the EVM. Review the schematic and PCB silkscreen for details.

# 4.1 DAC Power

JP2 allows the user to select the power supply used by the DAC installed in position U1 on the EVM. The series of DACs supported on this EVM use a single input as both power and reference voltages. When JP2 is in the default factory position (shunt on pins 1-2), power to the DAC comes from a precision 4.096-V reference. When the shunt on JP2 is moved to pins 2-3, the user may apply an external power/reference source to the DAC via J2 pin 20.

Digital Interface

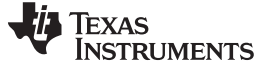

EVM Operation

### 4.2 Stand-Alone Operation

When used as a stand-alone EVM, the analog power can be applied directly to J3 pin 3 referenced to pin 5. Optimal performance of the EVM requires a clean, well-regulated power source.

### CAUTION

The DACs that are compatible with this EVM have a variety of power supply requirements. Check the appropriate data sheets, and verify all power supplies are within the safe operating limits of the converter before applying power to the EVM.

# 5 EVM Operation

# 5.1 Analog Output

The analog output from the EVM is applied directly to J2 (top or bottom side) via jumper JP3. The default condition of the jumper has a shunt placed between pins 1-2, which applies the analog output to J2 pin 2. Moving the shunt on JP3 to cover pins 2-3 applies the analog output to J2 pin 10.

# 5.2 Digital Control

The digital control signals can be applied directly to J1 (top or bottom side). The SC70 DAC EVM can also be connected directly to a DSP or microcontroller capable of supplying the necessary serial control inputs. Visit the product folder for the EVM or the installed device for a current list of compatible interface and/or accessory boards.

# 5.3 SYNC

Jumper JP1 is provided to allow the source selection of the signal applied to the SYNC input of the DAC installed on the EVM. The factory default condition for the EVM is to place a shunt jumper between pins 1-2 of JP1. This allows the Frame Sync (FS) signal from DSP host systems to be used as the SYNC input to the DAC. This signal originates from J1.7. When the shunt on JP1 is moved to pins 2-3, a GPIO input applied via J1.1 can be used to control the SYNC input to the DAC. This feature allows the possibility of sharing the SPI bus with up to two SC70 DAC EVMs by stacking the boards together.

### 5.4 Default Jumper Locations

Table 4 provides a list of jumpers found on the EVM and their factory default conditions.

| Jumper | Shunt Position | Jumper Description                                    |
|--------|----------------|-------------------------------------------------------|
| JP1    | Pins 1-2       | Controls SYNC (default is J1.7)                       |
| JP2    | Pins 1-2       | Controls DAC power/reference (default is U2, 4.096 V) |
| JP3    | Pins 1-2       | Controls analog output voltage (default is J2.2)      |

# Table 4. EVM Default Jumper Settings

# 6 Using the SC70 DAC EVM With DXP

The SC70 DAC EVM is compatible with the DAC eXerciser Program (DXP) from Texas Instruments. DXP is a tool that can generate the necessary control signals required to output various signals and waveforms from the device installed on the SC70 DAC EVM. The SC70 DAC EVM-PDK kit combines one of the DAC8411, DAC8311, DAC7311, DAC6311, or the DAC5311 EVM boards with the DSP-based modular motherboard MMB0. The kit includes the DXP software for evaluation using any available USB port on a Windows<sup>™</sup> XP-based computer.

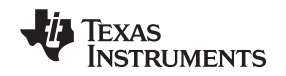

DXP is a program for controlling the digital input signals such as the clock, SYNC, and SDI. Wave tables are built into the DSP software to allow Sine, Ramp, Triangle, and Square wave signals to be generated by the SC70 DAC. Straight DC outputs can also be obtained.

The SC70 DAC EVM-PDK is controlled by loading a DAC EVM configuration into the MMB0. For complete information about installing and configuring DXP, see the *DXP User's Guide*, available for download from the TI Web site. This section covers the specific operation of the SC70 DAC EVM-PDK.

# 6.1 Hardware

The hardware consists of two main components: the first is the SC70 DAC EVM itself and the other is a modular motherboard called the MMB0. The MMB0 board houses a TMS320VC5507 DSP which controls the serial interface to the device loaded on the EVM board.

The hardware needs to be configured such that the SC70 DAC EVM is plugged onto the MMB0 aligning female connectors P1, P2, and P3 (bottom side of the SC70 DAC EVM) with male connectors J4, J7, and J5 on the MMB0.

### CAUTION

Exercise caution when assembling the SC70 DAC EVM and MMB0 boards as it is possible to misalign the connectors.

Do not connect the MMB0 to your PC before installing the DXP software as described in the DXP User's Guide. Installing the software ensures that the necessary drivers are properly loaded to run the hardware.

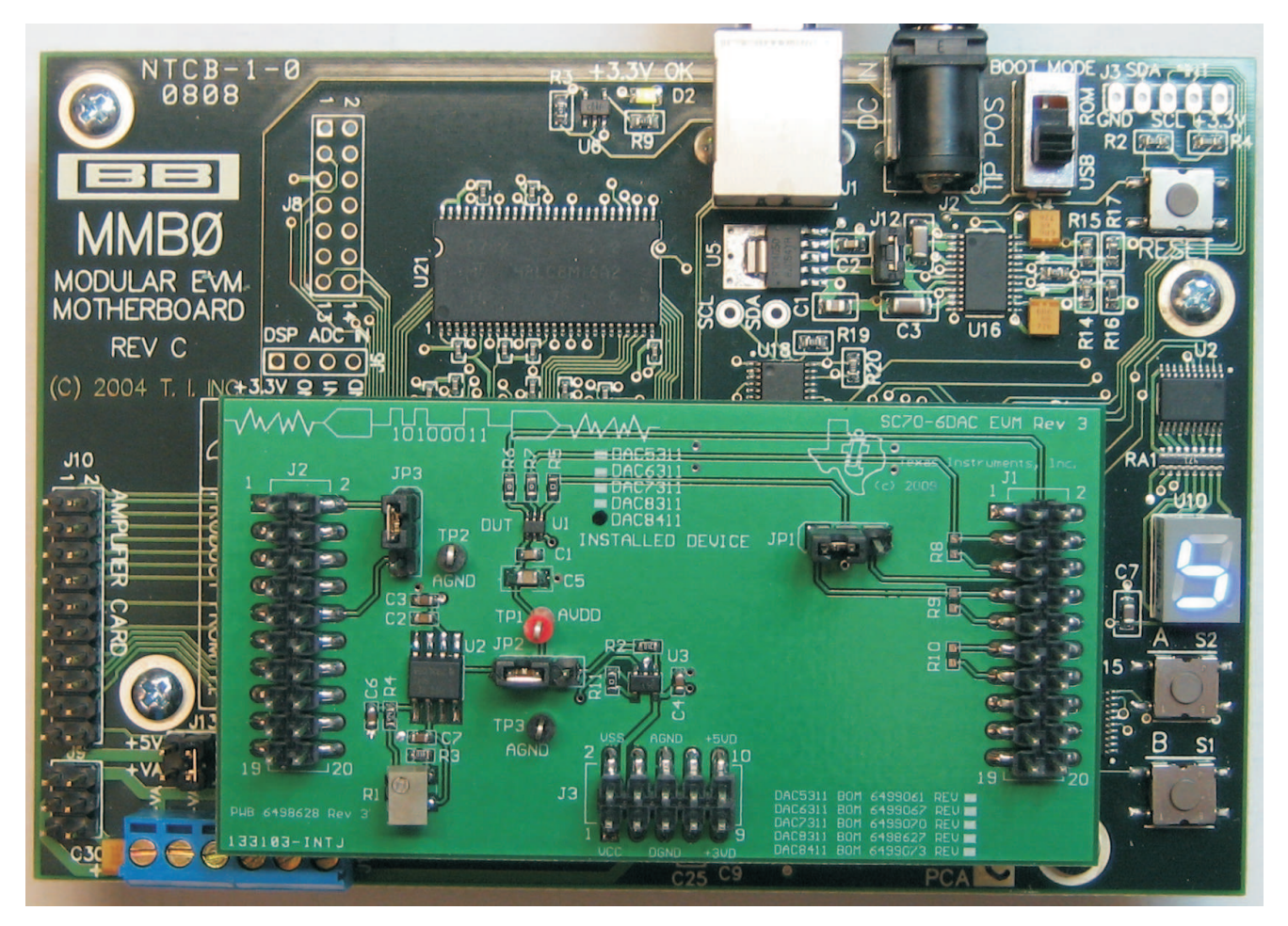

Figure 1. MMB0 With SC70 DACEVM Installed (NEEDS REPLACING)

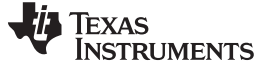

# 6.2 MMB0 Power Supplies

Several power connections are required for the hardware to work properly. For the MMB0, the supplied 6-V AC/DC converter is all that is necessary. Ensure that J12 on the MMB0 board is closed before connecting the AC/DC adapter to the DC In connector of the MMB0. This supply provides all power to the digital portion of the SC70 DAC EVM as well as all necessary power for the DSP. Clean, well-regulated analog power for the SC70 DAC EVM must be supplied externally via J14 – a 6-position screw terminal mounted in the lower left corner of the MMB0 board.

# CAUTION

When using external power supplies applied to J14 on the MMB0, ensure that all shorting blocks from J13 are completely removed. Permanent damage to the MMB0 may occur otherwise.

From left to right, the J14 screw terminal connections are –VA, +VA, +5VA, -5VA, +5VD, and GND. The SC70 DAC board has power requirements as described in Section 4. The analog +5VA may be applied directly to the screw terminals at J14 on the MMB0 (referenced to the GND terminal).

For convenience to the SC70 DAC EVM user, the +5VA required for the analog power to the EVM may be provided through the MMB0. This can be accomplished by placing a shunt jumper on J13B (+5 to +5VA), which connects the digital 5-V supply to the analog supply input. Due to switching noise, overall performance of the device installed on the EVM may be compromised.

# 6.3 Software – Running DXP

Install DXP on a laptop or personal computer running Windows XP as per the detailed instruction in the DXP User's Guide (<u>SBAU146</u>). Run the DXP program by clicking on the DXP icon on your desktop, or by browsing to your installation directory.

Before you can generate signals with DXP, a DAC EVM configuration file must be loaded. To load a configuration file, select the desired DAC from the configuration list under the DAC menu. Choose the DAC configuration file for the device installed on the EVM as shown in Figure 2.

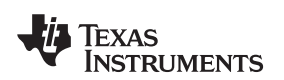

| - DXP                          |                            | _ <u> </u> |
|--------------------------------|----------------------------|------------|
| Eile DAC Help                  |                            |            |
| DAC9881                        | Connerte                   |            |
| DAC8881                        |                            |            |
| DAC6832                        |                            | Connected  |
| DAC8581                        | Run DAC                    |            |
| DAC8560                        |                            |            |
| DAC8411                        |                            |            |
| Rescan For Devices Ctrl+R      |                            |            |
| Signal Type Sine               | Simulate                   |            |
| Data Format Two's Complement   | $\nabla$                   |            |
| Frequency                      |                            |            |
| 0.01 1 100                     | 1.000kHz                   |            |
| Attenuation                    | - ~                        |            |
| -70 -65 -60 -55 -50 -45 -40 -3 | 5 -30 -25 -20 -15 -10 -5 0 |            |
|                                | Offset Units               |            |
| Phase Offset Volt              | s 2.500000V Volts 🗸        |            |
| Offset Code                    | s 0x000                    |            |
| DAC Output Update Options      |                            |            |
|                                |                            |            |
| Source Frame Sync              | Update Rate 200,000kSP5    |            |
| L                              |                            |            |

Figure 2. Loading a SC70 DAC EVM Configuration

The DXP software defaults to output a 1-kHz sine wave from the DAC; other waveform options include Square, Saw tooth, Triangle, and DC output options as described in the DXP User's Guide. The frequency and amplitude of the output waveform is controlled by sliders on the DXP interface. The DAC update rate can also be modified as shown in Figure 3.

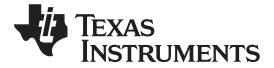

| Eile DAC Help                                                                              |                                 |
|--------------------------------------------------------------------------------------------|---------------------------------|
| DAC eXerciser Program Readys                                                               | select a device from "DAC" menu |
| DAC9881                                                                                    |                                 |
| Digital Waveform Generation                                                                | GPIO-controlled DAC Functions   |
| Signal Type Sine 🗸 Simulate                                                                | Reset INACTIVE                  |
| Data Format Straight Binary 🗸                                                              | Power-down INACTIVE             |
| Frequency<br>0.01 1 100 10000 500000                                                       |                                 |
| Attenuation                                                                                |                                 |
| Phase     Offset Volts     2.500000V     Offset Units       0     Offset Codes     0x20000 |                                 |
| DAC Output Update Options                                                                  |                                 |
| Source Frame Sync  Update Rate 1.000MSPS                                                   |                                 |

Figure 3. SC70 DAC EVM – Frequency/Amplitude and Update Rate Adjustments

# 6.4 DAC Output Update Options

The DXP software also allows the user to choose several DAC output update options. These are shown in Figure 4.

| -DAC C | Output Update Options                    |             |           |  |
|--------|------------------------------------------|-------------|-----------|--|
| Source | ✓ Frame Sync<br>Latch Pin with DSP Timer | Update Rate | 1.000MSPS |  |
|        | Latch Pin with External Source           |             |           |  |

Figure 4. DAC Output Update Options

Details on these options are shown in Table 5.

# **Table 5. Output Update Features**

| Options                      | Detailed Description                                                                                                    |
|------------------------------|----------------------------------------------------------------------------------------------------|
| Frame Sync                   | The DXP software defaults to Frame Sync update mode. In this mode, the SYNC input of the DAC loaded on the EVM is controlled by the Frame Sync output of the MMB0. JP1 on the SC70 DAC EVM must be shorted pins 1-2 to use this option. |
| Latch with DSP Timer         | N/A                                                                                                    |
| Latch with External<br>Timer | N/A                                                                                                    |
| Update Rate                  | User Input – enter the desired DAC update rate, 1MSPS is the default                                                                                                    |

# 7 Bill of Materials and EVM Schematic

The following table contains a complete bill of materials for the SC70 DAC EVM. The schematic diagram is also provided for reference.

# 7.1 Bill of Materials

| Designators         | Description                           | Manufacturer | Mfg. Part Number    |
|---------------------|---------------------------------------|--------------|---------------------|
| C1, C2              | 0.1 µF, 0603, Ceramic, 50V, X7R, 10%  | Murata       | GRM188R71H104KA93D  |
| C3                  | 0.47 µF, 0603, Ceramic, 25V, X7R, 10% | Murata       | GRM188R71E474KA12D  |
| C4, C6              | 1 µF, 0603, Ceramic, 16V, X5R, 10%    | TDK          | C1608X5R1C105K      |
| C5                  | 10 µF, 0805, Ceramic, 10V, X5R, 10%   | Taiyo Yuden  | LMK212BJ106KD-T     |
| C7                  | 10 µF, 0603, Ceramic, 6.3V, X5R, 20%  | TDK          | C1608X5R0J106M      |
| J1 J2 (Top Side)    | 10 Pin, Dual Row, SM Header (20 Pos.) | Samtec       | TSM-110-01-T-DV-P   |
| J3 (Top Side)       | 5 Pin, Dual Row, SM Header (10 Pos.)  | Samtec       | TSM-105-01-T-DV-P   |
| J1 J2 (Bottom Side) | 10 Pin, Dual Row, SM Header (20 Pos.) | Samtec       | SSW-110-22-F-D-VS-K |
| J3 (Bottom Side)    | 5 Pin, Dual Row, SM Header (10 Pos.)  | Samtec       | SSW-105-22-F-D-VS-K |
| JP1, JP2, JP3       | 3 Pin 0.1inch, Header                 | Samtec       | TSW-103-07-T-S      |
| R1                  | NI                                    |              |                     |
| R2                  | 10 kΩ, 0603, 1/10W, 1%                | Yageo        | RC0603FR-0710KL     |
| R3, R4, R8, R9, R10 | NI                                    |              |                     |
| R5, R6, R7, R11     | 0 Ω, 0603, 1/10W, 5%                  | Yageo        | RC0603JR-070RL      |
| R12                 | 1.5 Ω, 0603, 1/10W, 5%                | Yageo        | RC0603JR-071R5L     |
| TP1                 | TEST POINT PC MINI 0.040" D RED       | Keystone     | 5000                |
| TP2, TP3            | TEST POINT PC MINI 0.040" D BLACK     | Keystone     | 5001                |
| U1                  | Various – See <sup>(1)</sup>          | TI           | Various             |
| U2                  | IC PREC V-REF 4.096V LN 8-SOIC        | TI           | REF5040AID          |
| U3                  | IC OPAMP GP R-R 44MHZ SOT23-5         | TI           | OPA353NA/250        |

<sup>(1)</sup> The device installed at location U1 is dependent on the EVM ordered. This device is soldered to the board for best performance. U1 may be replaced with any device listed in the EVM Compatible Device Data Sheets table found at the end of this document.

# 7.2 EVM Schematic

The SC70 DAC EVM schematic appears on the last page of this document.

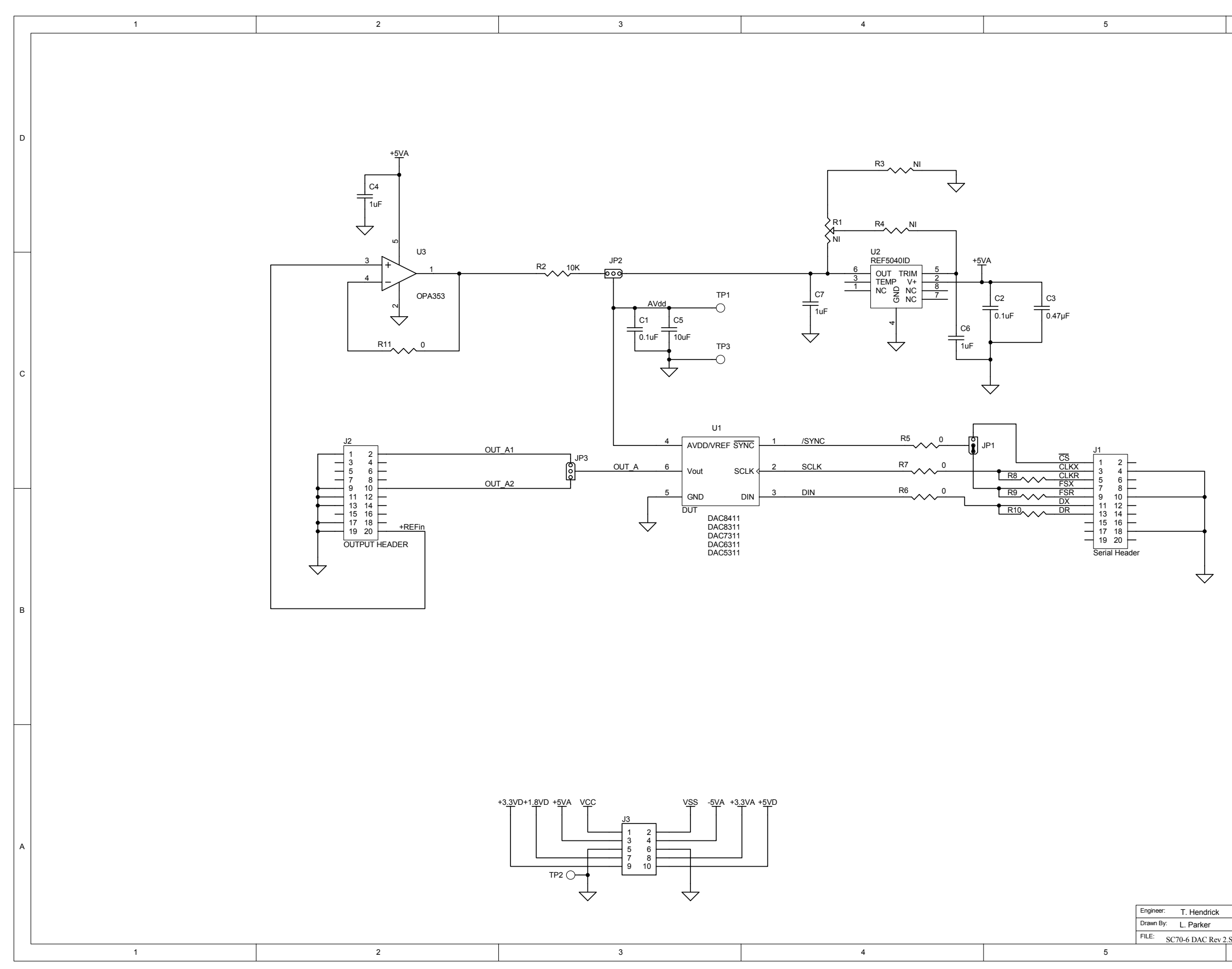

|       |                      | 6                                      |        |
|-------|----------------------|----------------------------------------|--------|
|       | DE)/                 | Revision History                       |        |
|       | REV                  | ECN Number Ap                          | proved |
|       |                      |                                        |        |
|       | I                    | I I                                    |        |
|       |                      |                                        |        |
|       |                      |                                        |        |
|       |                      |                                        | D      |
|       |                      |                                        |        |
|       |                      |                                        |        |
|       |                      |                                        |        |
|       |                      |                                        |        |
|       |                      |                                        |        |
|       |                      |                                        |        |
|       |                      |                                        |        |
|       |                      |                                        |        |
|       |                      |                                        |        |
|       |                      |                                        |        |
|       |                      |                                        |        |
|       |                      |                                        |        |
|       |                      |                                        |        |
|       |                      |                                        | С      |
|       |                      |                                        |        |
|       |                      |                                        |        |
|       |                      |                                        |        |
|       |                      |                                        |        |
|       |                      |                                        |        |
|       |                      |                                        |        |
|       |                      |                                        |        |
|       |                      |                                        |        |
|       |                      |                                        |        |
|       |                      |                                        |        |
|       |                      |                                        |        |
|       |                      |                                        |        |
|       |                      |                                        |        |
|       |                      |                                        | В      |
|       |                      |                                        |        |
|       |                      |                                        |        |
|       |                      |                                        |        |
|       |                      |                                        |        |
|       |                      |                                        |        |
|       |                      |                                        |        |
|       |                      |                                        |        |
|       |                      |                                        |        |
|       |                      |                                        |        |
|       |                      |                                        |        |
|       |                      |                                        |        |
|       |                      |                                        |        |
|       |                      |                                        |        |
|       |                      |                                        | A      |
|       |                      | INSTRUMENTS                            |        |
|       | Title:               | 12500 TI Boulevard. Dallas, Texas 7524 | 3      |
|       |                      | SC70-6 DAC EVM                         |        |
|       | DOCUMEN <sup>®</sup> | CONTROL # 6498629                      | /: A   |
| 2.Sch | DATE: 5-             | Nov-2009 SIZE: SHEET: 1 O              | F: 1   |
| _     |                      | 6                                      |        |

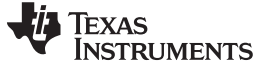

# 8 Related Documentation from Texas Instruments

To obtain a copy of any of the following TI documents, call the Texas Instruments Literature Response Center at (800) 477-8924 or the Product Information Center (PIC) at (972) 644-5580. When ordering, identify this booklet by its title and literature number. Updated documents can also be obtained through the TI Web site at www.ti.com

# **EVM-Compatible Device Data Sheets:**

- 1. DAC5311, DAC6311, DAC7311, 1.8V to 5.5V, 80µA, 8-, 10-, 10-, and 12-Bit, Low-Power, Single-Channel, Digital-to-Analog Converters in SC70 Package (SBAS442)
- 2. DAC8311, 1.8V to 5.5V, 80µA, DAC8411, 14- and 16-Bit, Low-Power, Single-Channel, Digital-to-Analog Converters in SC70 Package (SBAS439)

### **Evaluation Board/Kit Important Notice**

Texas Instruments (TI) provides the enclosed product(s) under the following conditions:

This evaluation board/kit is intended for use for ENGINEERING DEVELOPMENT, DEMONSTRATION, OR EVALUATION PURPOSES ONLY and is not considered by TI to be a finished end-product fit for general consumer use. Persons handling the product(s) must have electronics training and observe good engineering practice standards. As such, the goods being provided are not intended to be complete in terms of required design-, marketing-, and/or manufacturing-related protective considerations, including product safety and environmental measures typically found in end products that incorporate such semiconductor components or circuit boards. This evaluation board/kit does not fall within the scope of the European Union directives regarding electromagnetic compatibility, restricted substances (RoHS), recycling (WEEE), FCC, CE or UL, and therefore may not meet the technical requirements of these directives or other related directives.

Should this evaluation board/kit not meet the specifications indicated in the User's Guide, the board/kit may be returned within 30 days from the date of delivery for a full refund. THE FOREGOING WARRANTY IS THE EXCLUSIVE WARRANTY MADE BY SELLER TO BUYER AND IS IN LIEU OF ALL OTHER WARRANTIES, EXPRESSED, IMPLIED, OR STATUTORY, INCLUDING ANY WARRANTY OF MERCHANTABILITY OR FITNESS FOR ANY PARTICULAR PURPOSE.

The user assumes all responsibility and liability for proper and safe handling of the goods. Further, the user indemnifies TI from all claims arising from the handling or use of the goods. Due to the open construction of the product, it is the user's responsibility to take any and all appropriate precautions with regard to electrostatic discharge.

EXCEPT TO THE EXTENT OF THE INDEMNITY SET FORTH ABOVE, NEITHER PARTY SHALL BE LIABLE TO THE OTHER FOR ANY INDIRECT, SPECIAL, INCIDENTAL, OR CONSEQUENTIAL DAMAGES.

TI currently deals with a variety of customers for products, and therefore our arrangement with the user is not exclusive.

TI assumes no liability for applications assistance, customer product design, software performance, or infringement of patents or services described herein.

Please read the User's Guide and, specifically, the Warnings and Restrictions notice in the User's Guide prior to handling the product. This notice contains important safety information about temperatures and voltages. For additional information on TI's environmental and/or safety programs, please contact the TI application engineer or visit www.ti.com/esh.

No license is granted under any patent right or other intellectual property right of TI covering or relating to any machine, process, or combination in which such TI products or services might be or are used.

# **FCC Warning**

This evaluation board/kit is intended for use for ENGINEERING DEVELOPMENT, DEMONSTRATION, OR EVALUATION PURPOSES ONLY and is not considered by TI to be a finished end-product fit for general consumer use. It generates, uses, and can radiate radio frequency energy and has not been tested for compliance with the limits of computing devices pursuant to part 15 of FCC rules, which are designed to provide reasonable protection against radio frequency interference. Operation of this equipment in other environments may cause interference with radio communications, in which case the user at his own expense will be required to take whatever measures may be required to correct this interference.

### **EVM Warnings and Restrictions**

It is important to operate this EVM within the input voltage range of 0 V to 5 V and the output voltage range of 0 V to 5 V. Exceeding the specified input range may cause unexpected operation and/or irreversible damage to the EVM. If there are

questions concerning the input range, please contact a TI field representative prior to connecting the input power.

Applying loads outside of the specified output range may result in unintended operation and/or possible permanent damage to the EVM. Please consult the EVM User's Guide prior to connecting any load to the EVM output. If there is uncertainty as to the load specification, please contact a TI field representative.

During normal operation, some circuit components may have case temperatures greater than 32° C. The EVM is designed to operate properly with certain components above 32° C as long as the input and output ranges are maintained. These components include but are not limited to linear regulators, switching transistors, pass transistors, and current sense resistors. These types of devices can be identified using the EVM schematic located in the EVM User's Guide. When placing measurement probes near these devices during operation, please be aware that these devices may be very warm to the touch.

Mailing Address: Texas Instruments, Post Office Box 655303, Dallas, Texas 75265 Copyright © 2009, Texas Instruments Incorporated

### **IMPORTANT NOTICE**

Texas Instruments Incorporated and its subsidiaries (TI) reserve the right to make corrections, modifications, enhancements, improvements, and other changes to its products and services at any time and to discontinue any product or service without notice. Customers should obtain the latest relevant information before placing orders and should verify that such information is current and complete. All products are sold subject to TI's terms and conditions of sale supplied at the time of order acknowledgment.

TI warrants performance of its hardware products to the specifications applicable at the time of sale in accordance with TI's standard warranty. Testing and other quality control techniques are used to the extent TI deems necessary to support this warranty. Except where mandated by government requirements, testing of all parameters of each product is not necessarily performed.

TI assumes no liability for applications assistance or customer product design. Customers are responsible for their products and applications using TI components. To minimize the risks associated with customer products and applications, customers should provide adequate design and operating safeguards.

TI does not warrant or represent that any license, either express or implied, is granted under any TI patent right, copyright, mask work right, or other TI intellectual property right relating to any combination, machine, or process in which TI products or services are used. Information published by TI regarding third-party products or services does not constitute a license from TI to use such products or services or a warranty or endorsement thereof. Use of such information may require a license from a third party under the patents or other intellectual property of the third party, or a license from TI under the patents or other intellectual property of TI.

Reproduction of TI information in TI data books or data sheets is permissible only if reproduction is without alteration and is accompanied by all associated warranties, conditions, limitations, and notices. Reproduction of this information with alteration is an unfair and deceptive business practice. TI is not responsible or liable for such altered documentation. Information of third parties may be subject to additional restrictions.

Resale of TI products or services with statements different from or beyond the parameters stated by TI for that product or service voids all express and any implied warranties for the associated TI product or service and is an unfair and deceptive business practice. TI is not responsible or liable for any such statements.

TI products are not authorized for use in safety-critical applications (such as life support) where a failure of the TI product would reasonably be expected to cause severe personal injury or death, unless officers of the parties have executed an agreement specifically governing such use. Buyers represent that they have all necessary expertise in the safety and regulatory ramifications of their applications, and acknowledge and agree that they are solely responsible for all legal, regulatory and safety-related requirements concerning their products and any use of TI products in such safety-critical applications, notwithstanding any applications-related information or support that may be provided by TI. Further, Buyers must fully indemnify TI and its representatives against any damages arising out of the use of TI products in such safety-critical applications.

TI products are neither designed nor intended for use in military/aerospace applications or environments unless the TI products are specifically designated by TI as military-grade or "enhanced plastic." Only products designated by TI as military-grade meet military specifications. Buyers acknowledge and agree that any such use of TI products which TI has not designated as military-grade is solely at the Buyer's risk, and that they are solely responsible for compliance with all legal and regulatory requirements in connection with such use.

TI products are neither designed nor intended for use in automotive applications or environments unless the specific TI products are designated by TI as compliant with ISO/TS 16949 requirements. Buyers acknowledge and agree that, if they use any non-designated products in automotive applications, TI will not be responsible for any failure to meet such requirements.

Following are URLs where you can obtain information on other Texas Instruments products and application solutions:

| Products                    |                        | Applications       |                           |
|-----------------------------|------------------------|--------------------|---------------------------|
| Amplifiers                  | amplifier.ti.com       | Audio              | www.ti.com/audio          |
| Data Converters             | dataconverter.ti.com   | Automotive         | www.ti.com/automotive     |
| DLP® Products               | www.dlp.com            | Broadband          | www.ti.com/broadband      |
| DSP                         | dsp.ti.com             | Digital Control    | www.ti.com/digitalcontrol |
| Clocks and Timers           | www.ti.com/clocks      | Medical            | www.ti.com/medical        |
| Interface                   | interface.ti.com       | Military           | www.ti.com/military       |
| Logic                       | logic.ti.com           | Optical Networking | www.ti.com/opticalnetwork |
| Power Mgmt                  | power.ti.com           | Security           | www.ti.com/security       |
| Microcontrollers            | microcontroller.ti.com | Telephony          | www.ti.com/telephony      |
| RFID                        | www.ti-rfid.com        | Video & Imaging    | www.ti.com/video          |
| RF/IF and ZigBee® Solutions | www.ti.com/lprf        | Wireless           | www.ti.com/wireless       |

Mailing Address: Texas Instruments, Post Office Box 655303, Dallas, Texas 75265 Copyright © 2009, Texas Instruments Incorporated